## App端如何执行不符合项(文档)

不符合项创建后,根据创建时所选择的整改者,任务会自动推送至对应整改者的工作台。

用户登录互海通App端,在主页面点击"审批→体系管理→执行-不符合项",进入待处理任务界面, 可通过关键字搜索目标项,点击目标项任意位置进入详情界面,填写原因分析、纠正措施、实际完成 日期、完成情况,可上传完成情况附件,最后点击"立即执行"

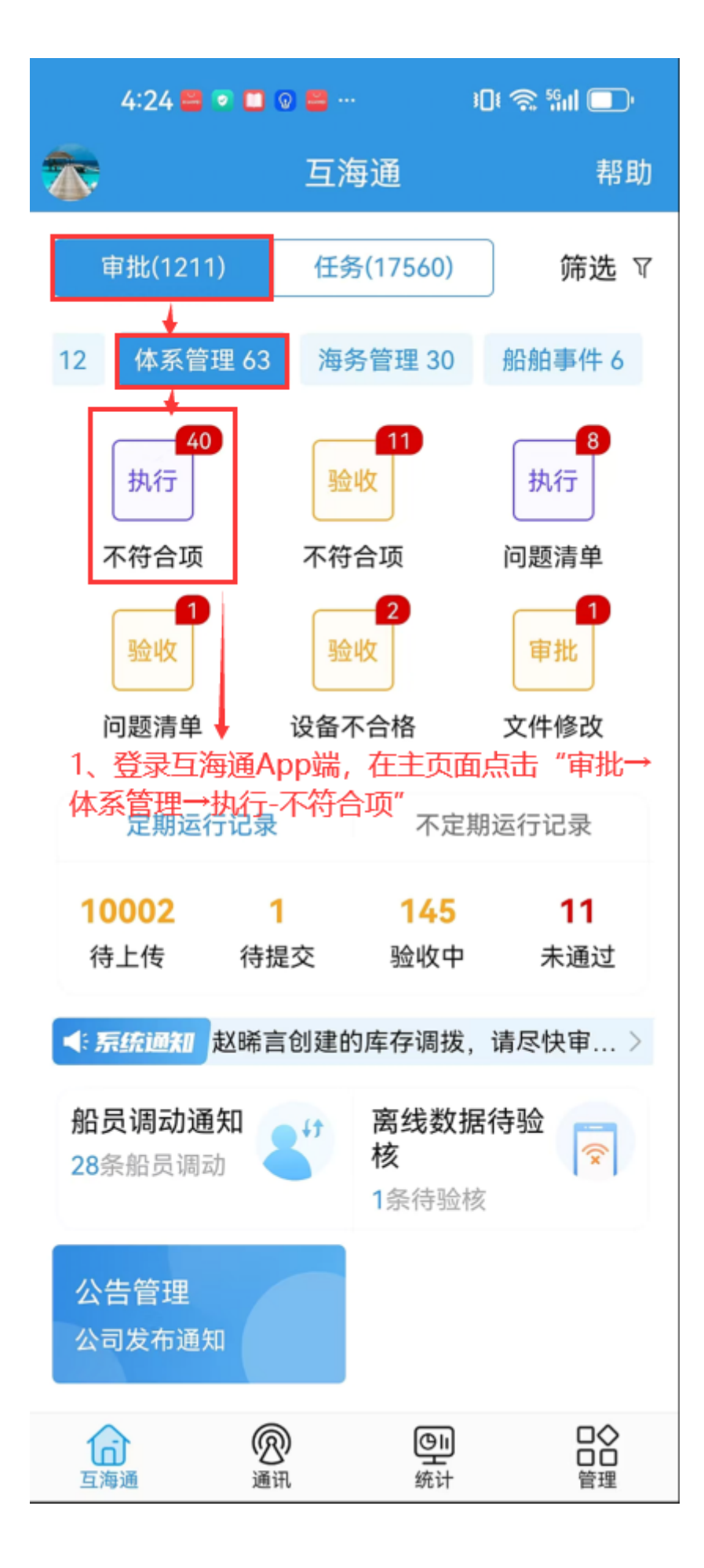

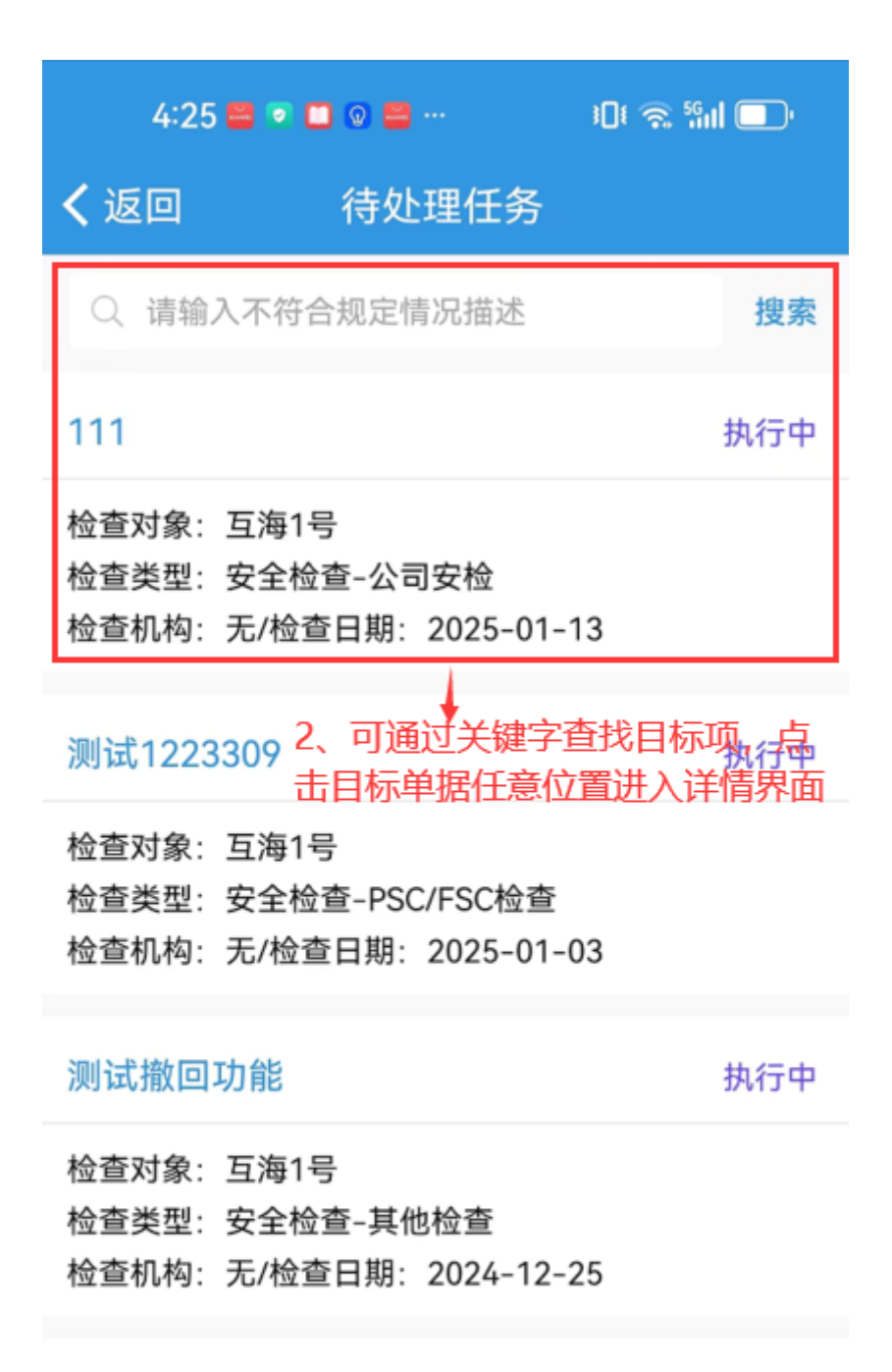

## 测试撤回功能

执行中

检查对象:互海1号 检查类型:安全检查-其他检查 检查机构:无/检查日期:2024-12-25

| 4:25 🕮 💌 🗖                                                                                                    | ) 💿 🖴 …                                   | 101 🧙 📶 🔲     |
|----------------------------------------------------------------------------------------------------|-------------------------------------------|---------------|
| く返回                                                                                                    | 不符合项详情                                    |               |
| 111                                                                                                    |                                           | 执行中           |
| 检查日期: 2025-0<br>检查对象: 互海1号<br>检查机构: 无<br>创建日期: 2025-0                                                                  | )1-13/检查类型:<br>引部门: 无<br>)1-13 12:46:12/@ | 公司安检<br>刘建人:无 |
| 计划完成日期:                                                                                                    | 2025-01-22                                |               |
| 缺陷代码: 1<br>情况描述: 1                                                                                                    |                                           |               |
| 完成信息                                                                                                    |                                           |               |
| *原因分析<br>1                                                                                                    |                                           |               |
| <b>*纠正措施</b><br>1                                                                                                    |                                           |               |
| *实际完成日期                                                                                                    |                                           | 2025-04-01    |
| ◆完成情况<br>₩₩                                                                                                    |                                           |               |
| 完成情况附件                                                                                                    |                                           | 上传附件          |
| <ul> <li>3、填写原因分析、纠正措</li> <li>单据进度 施、实际完成日期、完成情况, 可上传完成情况附件,</li> <li>● ● ● ● ● ● ● ● ● ● ● ● ● ● ● ● ● ● ●</li></ul> |                                           |               |
| 0 👤 二管轮                                                                                                    | 0                                         | 执行            |
| 0 👮 机务部                                                                                                    | ¥0                                        | 验收            |
| 立即执行                                                                                                    |                                           | 评论            |

下一步:

根据创建不符合项时所选择的验收者,单据会流转至验收角色的工作台。